# ISHOD 4 – NADZOR MREŽE + BACKUP

Nadzor mreže nam je ključan u produkciji kako bi bili svjesni svega što se događa u našoj mreži, od ispada linka ili nekog servisa, do nadzora prometa, brzine,...te naravno sve moramo imati backupirano....za ove potrebe koristit ćemo dva alata....pa krenimo:

1. BACKUP + SYSLOG

Za ove potrebe koristit ćemo alat TFTPd64 (na ispitu će vas čekati instaliran)

| 🔖 Tftpd64 by Ph.    | Jounin          |             |           | —          |      | ×     |
|---------------------|-----------------|-------------|-----------|------------|------|-------|
| Current Directory   | C:\Program File | s\Tftpd64   |           | •          | Brov | wse   |
| Server interfaces   | 192.168.2.2     |             | Realtek I | PCle 🔻     | Shov | v Dir |
| Tftp Server Tftp Cl | ient DHCP serve | er   Syslog | g server  | Log viewer |      |       |
| peer                | file            | start ti    | progr     | bytes      | 6    | total |
|                     |                 |             |           |            |      |       |
|                     |                 |             |           |            |      |       |
|                     |                 |             |           |            |      |       |
|                     |                 |             |           |            |      |       |
|                     |                 |             |           |            |      |       |
|                     |                 |             |           |            |      |       |
| <                   |                 |             |           |            |      | >     |
| ,                   |                 |             |           |            |      |       |
| About               |                 | Settings    |           |            | Help |       |

Na routeru izvšimo par jednostavnih komandi da bi prebacili npr. Konfu iz NVRAM-a na tftp server koji je na našem Pcu:

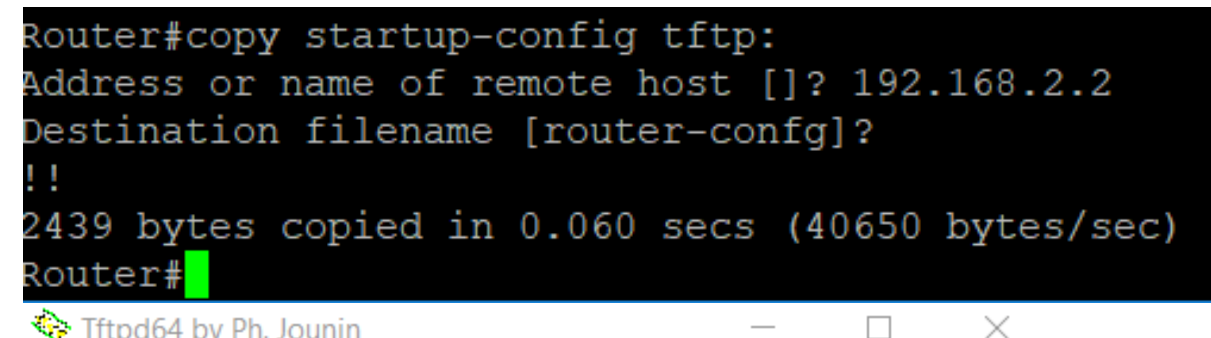

| ×      |                                                                                          |                                                                                                    |          |      |
|--------|------------------------------------------------------------------------------------------|----------------------------------------------------------------------------------------------------|----------|------|
| Currer | nt Directory C\Program                                                                   | Files\Tftpd64                                                                                             | ▼ Bro    | wse  |
| Serv   | 🔖 Tftpd64: directory                                                                     |                                                                                                    | ×        | Dir  |
| Tftp   | EUPL-EN.pdf                                                                              | 3/24/2009 34312                                                                                           |          |      |
| pee    | router-confg<br>syslog.txt<br>tftpd32.chm<br>tftpd32.ini<br>tftpd64.exe<br>uninstall.exe | 7/11/2018 2439<br>7/11/2018 0<br>5/5/2018 337332<br>11/28/2013 1208<br>5/5/2018 316928<br>7/11/2018 38386 |          | otal |
| <      | Close                                                                                    | Сору                                                                                                    | Explorer | ->   |
|        | About                                                                                    | Settings                                                                                                  | Help     |      |

## SYSLOG TRAP-ovi:

| Level Keyword | Level | Description                      | Syslog Definition |
|---------------|-------|----------------------------------|-------------------|
| emergencies   | 0     | System unstable                  | LOG_EMERG         |
| alerts        | 1     | Immediate action needed          | LOG_ALERT         |
| critical      | 2     | Critical conditions              | LOG_CRIT          |
| errors        | 3     | Error conditions                 | LOG_ERR           |
| warnings      | 4     | Warning conditions               | LOG_WARNING       |
| notifications | 5     | Normal but significant condition | LOG_NOTICE        |
| informational | 6     | Informational messages only      | LOG_INFO          |
| debugging     | 7     | Debugging messages               | LOG_DEBUG         |

Jednostavno ih konfiguriramo:

| Router(config)#1 | ogging host 192.168.2.2           |              |
|------------------|-----------------------------------|--------------|
| Router(config)#1 | ogg                               |              |
| Router(config)#1 | ogging tr                         |              |
| Router(config)#1 | ogging trap ?                     |              |
| <0-7>            | Logging severity level            |              |
| alerts           | Immediate action needed           | (severity=1) |
| critical         | Critical conditions               | (severity=2) |
| debugging        | Debugging messages                | (severity=7) |
| emergencies      | System is unusable                | (severity=0) |
| errors           | Error conditions                  | (severity=3) |
| informational    | Informational messages            | (severity=6) |
| notifications    | Normal but significant conditions | (severity=5) |
| warnings         | Warning conditions                | (severity=4) |
| <cr></cr>        |                                   |              |
|                  |                                   |              |
| Router(config)#1 | ogging trap                       |              |

Kada podesimo host (adresu našeg PC-a na kojem je server) i odaberemo severity level, možemo u syslog serveru vidjeti prve logove, npr. Ugasimo/uplaimo interfejs i vidmo te događaje:

| 🎨 Tftpd64 by Ph. Jounin                                     | _          |       | ×     |
|-------------------------------------------------------------|------------|-------|-------|
| Current Directory C\Program Files\Tftpd64                   | -          | Bro   | wse   |
| Server interfaces 192.168.2.2 Realtek F                     | Cle 🔻      | Sho   | w Dir |
| Tftp Server   Tftp Client   DHCP server   Syslog server   L | .og viewer |       |       |
| text from                                                   | date       |       |       |
| <189>34: Jan 1 05:13:31.102: %LINEPR 192.168.2.254          | 11/07 15:  | :52:3 |       |
| <189>35: Jan 1 05:13:36.670: %LINEPR 192.168.2.254          | 11/07 15:  | :52:3 |       |
| <189>36: Jan 1 05:23:24.266: %SYS-5-C 192.168.2.254         | 11/07 16:  | :02:2 |       |
| <189>37: Jan 1 06:31:31.266: %SYS-5-C 192.168.2.254         | 11/07 17:  | :10:3 |       |
| <189>38: Jan 1 06:35:40.122: %LINK-5-C 192.168.2.254        | 11/07 17:  | :14:4 |       |
| <189>39: Jan 1 06:35:41.122: %LINEPR 192.168.2.254          | 11/07 17:  | :14:4 |       |
| <187>40: Jan 1 06:36:09.598: %LINK-3 192.168.2.254          | 11/07 17:  | :15:1 |       |
|                                                             |            |       |       |
| Clear Copy                                                  |            |       |       |
| About Settings                                              |            | Help  |       |

# 2. NADZOR MREŽE I PROMETA PRTG ALAT

Za nadzor mrežnih uređaja i prometa (netflow) koristit ćemo besplatan i moćan alat PRTG koji je jako jednostavan za korištenje i daje nam uvid u našu mrežu, gdje možemo raditi fine tuning po svakom uređaju i interfejsu te dodavati brojne senzore koji nam pomažu u nadzoru....pa krenimo...

## 2.1. Nadzor WAN i LAN interfejsa na routeru

Postavit ćemo senzore za wan i lan interfejse koji će nam raditi stalni ping kako bi nam nadzirali dostupnost interfejsa i dodatno ćemo postaviti limite kako bi nam javljao poruke ukoliko je promet premali (npr. to nam ukazuje da nešto nije uredu s klijentima ili serverima u lan mreži jer ne proizvode promet) ili prevelik (npr. dolazi do zagušenja, netko generira prevelik promet).

Za potrebe nadzora koristimo SNMP protokol s kojim naš nadzorni alat PRTG (on je server) prikuplja podatke od klijenta (to je naš router).

Na routeru trebamo podesiti nekoliko bitinih stvari za SNMP:

# **SNMP:** R1(config)#snmp-server community prtgRO RO R1(config)# snmp-server community prtgRW RW R1(config)# snmp-server trap-source FastEthernet0/0 R1(config)#snmp-server enable traps R1(config)# snmp-server host 192.168.1.10 version 2c prtgRO

Moramo postaviti community (to je naziv grupe npr prtgRO), RO znači read only, RW read write, podesimo source interface, enablamo trap-ove (trapovi su informacije koje će server tražiti od klijenta, kada upišemo enable otvaramo praktički sve) i na kraju podesimo ip adresu našeg PC-a i verziju zajedno s communityem jer ćemo te iste podatke podesiti na serveru.

A sad krenimo na server....

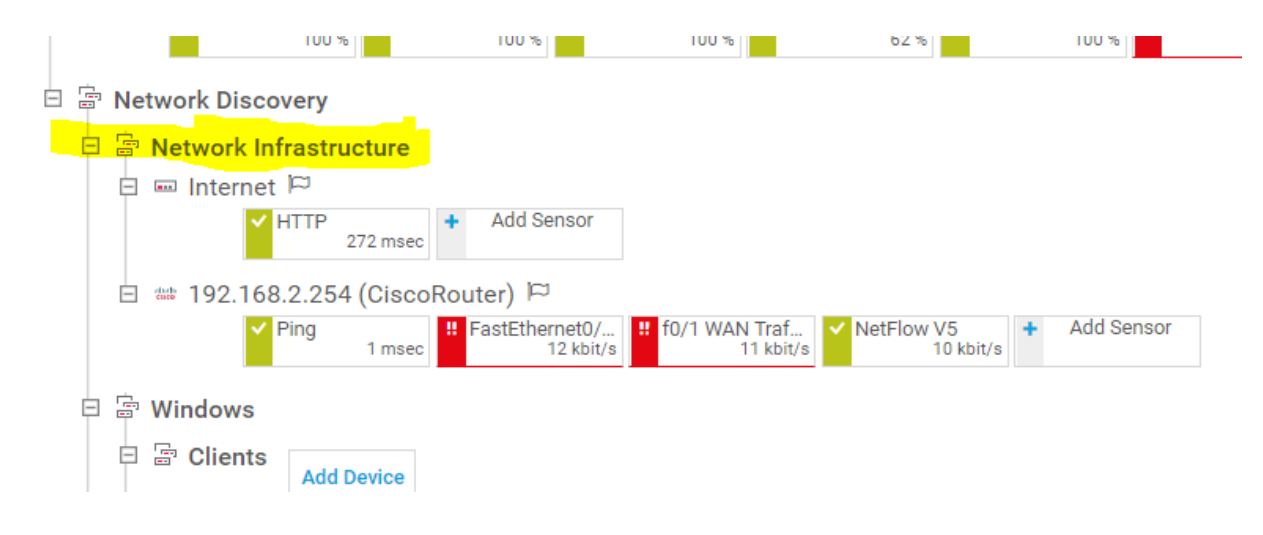

Desni klik na Network Infrastructure i odaberemo add device

Zatim podesimo naziv i ip adresu našeg rutera kako bi ga dodali u nadzor...

| Device     | Name ar                 | nd Addre   | 224        |            |                 |            |           |            |                     |  |
|------------|-------------------------|------------|------------|------------|-----------------|------------|-----------|------------|---------------------|--|
| Device No  |                         |            |            |            |                 |            |           |            |                     |  |
| Device Na  | ime 🔮                   |            |            |            |                 |            |           |            |                     |  |
| CiscoRou   | iter                    |            |            |            |                 |            |           |            |                     |  |
| IP Versior | 1 0                     |            |            |            |                 |            |           |            |                     |  |
| 🜔 Conn     | ect using IP            | v4         |            |            |                 |            |           |            |                     |  |
|            | ect using IP            | v6         |            |            |                 |            |           |            |                     |  |
| IPv4 Addr  | ess/DNS Na              | ime 🛈      |            |            |                 |            |           |            |                     |  |
| 192,168.3  | 2.254                   |            |            |            |                 |            |           |            |                     |  |
|            |                         |            |            |            |                 |            |           |            |                     |  |
| Tags 🕕     |                         |            |            |            |                 |            |           |            |                     |  |
| 0          |                         |            |            |            |                 |            |           |            |                     |  |
| Device Ico | on 📵                    |            |            |            |                 |            |           |            |                     |  |
| 0 🚥        | <b>○</b>                | 0 🗄        |            | 0          | 0.0             | 0 🗔        | <b>.</b>  | 0 🖷        | $\bigcirc 	riangle$ |  |
| O 🗯        | 0 🗇                     |            | $\bigcirc$ | $\bigcirc$ | $\circ \square$ |            | ○ 🖽       | Ο⊟         | ○⊟                  |  |
| O 🗳        | 0 🖭                     | $\bigcirc$ |            | 〇回         | $\bigcirc$      | $\bigcirc$ |           | ○ 😣        | $\bigcirc$          |  |
|            | $\bigcirc$              | 0 ***      | $\circ$    |            | 0 🗯             | 0 ᡐ        | O brother | o <b>B</b> | Санон               |  |
| cisco      | $\bigcirc \blacksquare$ | ○ D        | О ЕМС      |            | O rujinsu       |            | 0 🥢       | 0 -        | O 🜺                 |  |
|            |                         |            |            |            |                 |            |           |            |                     |  |

Kad smo dodali router u nadzor možemo dodati senzore za WAN i LAN interfejse kako bi nadzirali promet i kako bi dobivali poruke ukoliko se probiju limiti koje nadziremo!

1

|  | 192 📾 | .168.2.254               | 4 (Ciscol | Roi | uter) 🏳                       |                                  |
|--|-------|--------------------------|-----------|-----|-------------------------------|----------------------------------|
|  |       | <ul> <li>Ping</li> </ul> | 0 msec    |     | FastEthernet0/<br>8.86 kbit/s | <br>f0/1 WAN Traf<br>8.09 kbit/s |
|  |       |                          |           |     |                               |                                  |

#### Add Sensor to Device 192.168.2.254 (CiscoRouter) [192.168.2.254]

|                          | Monitor What?       |                            | Target System             | Туре?            | Technology Used        | j?                               |  |
|--------------------------|---------------------|----------------------------|---------------------------|------------------|------------------------|----------------------------------|--|
|                          | Availability/Uptime | O Memory Usage             | O Windows                 | O Email Server   | O Ping                 | O Packet Sniffing                |  |
|                          | Bandwidth/Traffic   | Hardware Parameters        | C Linux/MacOS             | O Database       |                        | O NetFlow, sFlow, jFlow          |  |
|                          | O Speed/Performance | O Network Infrastructure   | Virtualization OS         | O Cloud Services | O WMI                  | OPowerShell                      |  |
|                          | O CPU Usage         | O Custom Sensors           | O Storage and File Server |                  | O Performance Counters | O Push Message Receiver          |  |
|                          | O Disk Usage        |                            |                           |                  | Онттр                  |                                  |  |
|                          |                     |                            |                           |                  | O SSH                  |                                  |  |
| < Cancel sensor creation |                     |                            |                           |                  |                        | > Looking for more sensor types? |  |
|                          | Search O Type to    | search name or description |                           |                  | 40.1                   | Matching Sonsor Types            |  |

Most Used Sensor Types

| NetApp LIF BETA                                            | 2 | NetApp LUN BETA ?                                                                  | NetApp NIC BETA                                                                   | ?           | NetApp Volume BETA ?                                                    | SNMP Traffic                                                              |
|------------------------------------------------------------|---|------------------------------------------------------------------------------------|-----------------------------------------------------------------------------------|-------------|-------------------------------------------------------------------------|---------------------------------------------------------------------------|
| Monitors logical interfaces of a NetApp cluster using SOAP |   | Monitors the logical unit number (LUN) of<br>a NetApp cDOT or ONTAP storage system | Monitors the network interface control<br>(NIC) of a NetApp cDOT or ONTAP cluster | ler<br>ster | Monitors volumes of a NetApp cDOT or<br>ONTAP storage system using SOAP | Monitors bandwidth and traffic on servers, PCs, switches, etc. using SNMF |
| Needs .NET 4.5 installed on the computer                   |   | Using SOAF                                                                         | using SOAF                                                                        |             | Needs .NET 4.5 installed on the computer                                | Click question mark to open help                                          |

#### Zatim editiramo senzore da bi postavili limite:

🌣 Management 2 days 30 days 365 days Alarms **9** Overview Log 🖋 Settings (2) Notifications Status: Sensors: Search: o o o o o 이 📘 ✓ 1 (of 9) P Search... OK Group 🖃 🚥 192.168.1.20 (R1) PING 11 (001) FastEth... 11 (002) FastEth... 12 (003) FastEth... 11 (004) FastEth... 12 (005) Serial2/... 12 (006) Serial2/... 12 (007) Serial2/... 12 (007) Serial2/... Add Remote Probe + Add Group Add Auto-Discovery Group Add Device
 Add Sensor
 Add Mobile Android Probe

### CREDENTIALS FOR SNMP DEVICES

inherit from Port: 161, SNMP Timeou...)

| SNMP Version        | ○ v1<br>● v2c |                   |
|---------------------|---------------|-------------------|
|                     | 0 v3          |                   |
| Community String    | prtgRO        | Default je public |
| SNMP Port           | 161           |                   |
| SNMP Timeout (Sec.) | 5             |                   |

Group Group \*\*\*\*

| <b>⊮</b> Settings            | Channel Settings |        |
|------------------------------|------------------|--------|
|                              |                  |        |
| Select Channel               |                  |        |
| Channel                      |                  |        |
| Downtime (ID -4)             |                  |        |
| Traffic Total (ID -1)        |                  |        |
| Traffic In (ID 0)            |                  |        |
| Traffic Out (ID 1)           |                  | $\sim$ |
|                              |                  |        |
| Edit Channel "Traffic Total" |                  |        |
| Name 🕕                       |                  |        |
| Traffic Total                |                  |        |
| ID 🖲                         |                  |        |
| -1                           |                  |        |
| Limite                       |                  |        |
|                              | <u>Cancel</u> OK |        |

#### Edit Object FastEthernet0/0 Traffic

| Limits 🙂                        |        |    |
|---------------------------------|--------|----|
| O Disable limits                |        |    |
| Enable alerting based on limits |        |    |
| Upper Error Limit (kbit/s) 💷    |        |    |
| 3000                            |        |    |
|                                 |        |    |
| Opper warning Limit (Kbit/s)    |        |    |
| 2500                            |        |    |
| Lower Warning Limit (kbit/s) 🔍  |        |    |
| 500                             |        |    |
| Lower Error Limit (khit/s) 🕕    |        |    |
| 100                             |        |    |
|                                 |        |    |
| Error Limit Message 🕕           |        |    |
| Link samo sto nije otkazao      |        |    |
| Warning Limit Message 🕕         |        |    |
| Link je zagusen                 |        |    |
| Graph Pandaring                 |        |    |
|                                 |        |    |
|                                 |        |    |
|                                 |        |    |
| Table Rendering 🕚               |        |    |
|                                 | Canaal | OK |
|                                 | Cancel | UK |

Postavite dovoljno male limite kako bi ih na ispitu lako mogli dokazati da rade!

Zatim generiramo neki promet ...ping, ili još bolje youtube kako bi generirali promet i dobili poruke od PRTG-a da smo probili limite...

| Overview                                          | (••) Live Data                 | 2 davs                                                | 30 days                                             | <b>365</b> days | 📥 Historic Data          | 🔳 Log                                   | 🌣 Sett  |
|---------------------------------------------------|--------------------------------|-------------------------------------------------------|-----------------------------------------------------|-----------------|--------------------------|-----------------------------------------|---------|
| affic Total                                       |                                | Traffic In                                            | Traffic                                             | Out             |                          |                                         |         |
|                                                   |                                |                                                       |                                                     |                 |                          |                                         |         |
|                                                   |                                | 1.73 kbit/s                                           | Y 🗧 11 kbit                                         | /s 🔨 🏅          |                          |                                         |         |
|                                                   |                                |                                                       |                                                     |                 |                          |                                         |         |
|                                                   |                                |                                                       |                                                     |                 |                          |                                         |         |
|                                                   |                                |                                                       |                                                     |                 |                          |                                         |         |
|                                                   |                                |                                                       |                                                     |                 |                          |                                         |         |
|                                                   | 0 7 420 km                     | sit/a                                                 |                                                     |                 |                          |                                         |         |
| 2 kbit/s                                          | 0 7,439 kb                     | bit/s<br>✿≖                                           |                                                     |                 |                          |                                         |         |
| 2 kbit/s                                          | 0 7,439 kb                     | bit/s                                                 |                                                     |                 |                          |                                         |         |
| 2 kbit/s                                          | 0 7,439 kb                     | bit/s<br>♥ #                                          | Last Value                                          | Minim           |                          | Maximum                                 |         |
| 2 kbit/s<br>Channel →                             | 0 7,439 kb                     | Last Value<br>(volume) \$                             | Last Value<br>(speed) ≑                             | Minimu          | ım †                     | Maximum 🗘                               |         |
| 2 kbit/s<br>Channel -<br>Downtime                 | 0 7,439 kb<br>ID \$<br>-4      | bit/s<br>♥ ∓<br>Last Value<br>(volume) \$             | Last Value<br>(speed) ≑                             | Minimu          | ım ÷                     | Maximum 🗘                               | °°      |
| 2 kbit/s<br>Channel –<br>Downtime<br>Traffic In   | 0 7,439 kb<br>ID =<br>-4<br>0  | bit/s<br>♥ ∓<br>Last Value<br>(volume) \$<br>13 KByte | Last Value<br>(speed) ≎<br>1.73 kbit/s              | Minima          | u <b>m</b> ≑<br>kbit/s   | Maximum 🗘<br>216 kbit/s                 | °°,     |
| 2 kbit/s Channel  Channel  Traffic In Traffic Out | 0 7,439 kb<br>ID \$<br>-4<br>0 | Last Value<br>(volume) =<br>13 KByte<br>78 KByte      | Last Value<br>(speed) ≑<br>1.73 kbit/s<br>11 kbit/s | Minimu          | um ≑<br>kbit/s<br>kbit/s | Maximum 🖨<br>216 kbit/s<br>7.223 kbit/s | °°<br>0 |

Morate dobiti ovakvu poruku ako je promet premali ili ga nema!

# 2.2. NETFLOW

Također želimo imati uvid i grafove o korištenju linka, tko nam surfa, gdje i koliko... Za to koristimo senzor NETFLOW....pa idemo i to podesiti...

Prvo router konfamo:

R1(config)#int fa 0/0 R1(config-if)#ip flow ingress R1(config-if)#ip flow egress R1(config-if)#exi R1(config)#ip flow-export source fa 0/0 R1(config)#ip flow-export ver 9 R1(config)#ip flow-export destination 192.168.0.22 9996 R1(config)#

| If 6 16 (rf 22) s L xL Image: Second second secon                                                                                                    | Overview        | 2 days              | 30 days        | <b>365</b> days    | Alarms             | 🔳 Log                | ≢ Management                          | 🌣 Sett |
|----------------------------------------------------------------------------------------------------|-----------------|---------------------|----------------|--------------------|--------------------|----------------------|---------------------------------------|--------|
| <ul> <li>Root</li> <li>Core Probe</li> <li>Probe Device P</li> <li>Core Health</li> <li>Core Health</li> <li>Probe Health</li> <li>Probe Health<!--</td--><td>‼ 6 ✓16 (of 22)</td><td>S M L XL</td><td>0</td><td></td><td></td><td></td><td>Search</td><td></td></li></ul>                                                                                                    | ‼ 6 ✓16 (of 22) | S M L XL            | 0              |                    |                    |                      | Search                                |        |
| <ul> <li>Local Probe</li> <li>□ Probe Device □</li> <li>□ Core Health 100 V Probe Health 100 V Disk Free 62 V Common SasS. I Intel[R] Dual Ba. V Teredo Tunel + Add Sensor</li> <li>□ Network Discovery</li> <li>□ Network Infrastructure</li> <li>□ Internet □</li> <li>□ Internet □</li> <li>□ Internet □</li> <li>□ Ping 0 mee I FastEthemet0/, I fo/1 WAN Traf. VetFlow V5 8.02 kbir/s + Add Sensor</li> <li>□ Windows</li> <li>□ Clients Add Device</li> <li>□ Servers Add Device</li> <li>□ Virtual Systems</li> <li>□ Windows</li> <li>□ Clients Add Device</li> <li>□ Virtual Systems</li> </ul>                                                                                                    | Root            |                     |                |                    |                    |                      |                                       |        |
| Probe Device P          Core Health       Probe Health       System Health       Disk Free       Common SasS.       Intel[R] Dual Ba.       Teredo Tunnel       Add Sensor         Network Discovery       Network Infrastructure       Internet       Add Sensor         Image: Image: Ima                                                                                                    | 🗆 😳 Local Probe |                     |                |                    |                    |                      |                                       |        |
| Core Health 100 System Health 100 System Health                                                                                                    | 🗆 📟 Probe Devid | ce 🛱                |                |                    |                    |                      |                                       |        |
| Image: Servers       Image: Servers       Image: Servers       Image: Servers       Image: Servers         Image: Servers       Image: Servers       Image: Servers       Image: Servers       Image: Servers         Image: Servers       Image: Servers       Image: Servers       Image: Servers       Image: Servers         Image: Servers       Image: Servers       Image: Servers       Image: Servers       Image: Servers         Image: Servers       Image: Servers       Image: Servers       Image: Servers       Image: Servers         Image: Servers       Image: Servers       Image: Servers       Image: Servers       Image: Servers         Image: Servers       Image: Servers       Image: Servers       Image: Servers       Image: Servers         Image: Servers       Image: Servers       Image: Servers       Image: Servers       Image: Servers         Image: Servers       Image: Servers       Image: Servers       Image: Servers       Image: Servers         Image: Servers       Image: Servers       Image: Servers       Image: Servers       Image: Servers         Image: Servers       Image: Servers       Image: Servers       Image: Servers       Image: Servers         Image: Servers       Image: Servers       Image: Servers       Servers       Servers       Servers </td <td>✓ Core</td> <td>Health 100 %</td> <td>alth System He</td> <td>ealth Disk Free 62</td> <td>% Common SaaS !! I</td> <td>ntel[R] Dual Ba 🗸 Te</td> <td>redo Tunneli + Add Sensor<br/>0 kbit/s</td> <td></td>                                                                                                    | ✓ Core          | Health 100 %        | alth System He | ealth Disk Free 62 | % Common SaaS !! I | ntel[R] Dual Ba 🗸 Te | redo Tunneli + Add Sensor<br>0 kbit/s |        |
| Image: Second second secon                                                                                                    | R S Network Di  |                     |                |                    |                    |                      |                                       |        |
| Internet       Internet         Image: Internet       Image: Internet         Image: Internet       Image: Image: I                                                                                                    |                 | scovery             |                |                    |                    |                      |                                       |        |
| Image: Image: Image                                                                                                    |                 |                     |                |                    |                    |                      |                                       |        |
| 299 msec<br>192.168.2.254 (CiscoRouter) ▷<br>Ping 0 msec # FastEhemet0/. # f0/1 WAN Traf<br>17 kbi/s # NetFlow V5<br>8.02 kbi/s * Add Sensor<br>8.02 kbi/s * Add Sensor<br>8.02 kbi |                 | HTTP +              | Add Sensor     |                    |                    |                      |                                       |        |
| Image: Servers       Add Device         Image: Servers       Add Device         Image: Servers       Add Device         Image: Servers       Add Device         Image: Servers       Add Device         Image: Servers       Image: Servers         Image: Servers       Image: Servers                                                                                                    |                 | 259 msec            |                |                    |                    |                      |                                       |        |
| □ mec       If pastet internet(),       If (0,1) WAR (Tail)       If (0,1) WAR (Tail)         □ If (0,1) WAR (Tail)       If (0,1) WAR (Tail)       If (0,1) WAR (Tail)         □ If (0,1) WAR (Tail)       If (0,1) WAR (Tail)       If (0,1) WAR (Tail)         □ If (0,1) WAR (Tail)       If (0,1) WAR (Tail)       If (0,1) WAR (Tail)         □ If (0,1) WAR (Tail)       If (0,1) WAR (Tail)       If (0,1) WAR (Tail)         □ If (0,1) WAR (Tail)       If (0,1) WAR (Tail)       If (0,1) WAR (Tail)         □ If (0,1) WAR (Tail)       If (0,1) WAR (Tail)       If (0,1) WAR (Tail)         □ If (0,1) WAR (Tail)       If (0,1) WAR (Tail)       If (0,1) WAR (Tail)         □ If (0,1) WAR (Tail)       If (0,1) WAR (Tail)       If (0,1) WAR (Tail)         □ If (0,1) WAR (Tail)       If (0,1) WAR (Tail)       If (0,1) WAR (Tail)         □ If (0,1) WAR (Tail)       If (0,1) WAR (Tail)       If (0,1) WAR (Tail)         □ If (0,1) WAR (Tail)       If (0,1) WAR (Tail)       If (0,1) WAR (Tail)         □ If (0,1) WAR (Tail)       If (0,1) WAR (Tail)       If (0,1) WAR (Tail)         □ If (0,1) WAR (Tail)       If (0,1) WAR (Tail)       If (0,1) WAR (Tail)         □ If (0,1) WAR (Tail)       If (0,1) WAR (Tail)       If (0,1) WAR (Tail) <td>🖻 👐 192.</td> <td>168.2.254 (CiscoRou</td> <td>ter) 🖾</td> <td></td> <td>WV/F</td> <td></td> <td></td> <td></td>                                                                                                    | 🖻 👐 192.        | 168.2.254 (CiscoRou | ter) 🖾         |                    | WV/F               |                      |                                       |        |
| <ul> <li>□ □ Clients Add Device</li> <li>□ □ □ Servers Add Device</li> <li>□ □ Virtual Systems</li> <li>□ □ Virtual Systems</li> <li>□ □ Virtual Systems</li> </ul>                                                                                                    |                 | 0 msec              | 17 kbit/s      | 16 kbit/s          | 8.02 kbit/s        |                      |                                       |        |
| □       □       □       □       □       □       □       □       □       □       □       □       □       □       □       □       □       □       □       □       □       □       □       □       □       □       □       □       □       □       □       □       □       □       □       □       □       □       □       □       □       □       □       □       □       □       □       □       □       □       □       □       □       □       □       □       □       □       □       □       □       □       □       □       □       □       □       □       □       □       □       □       □       □       □       □       □       □       □       □       □       □       □       □       □       □       □       □       □       □       □       □       □       □       □       □       □       □       □       □       □       □       □       □       □       □       □       □       □       □       □       □       □       □       □       □       □       □       □                                                                                                          | 🗉 🗟 Window      | s                   |                |                    |                    |                      |                                       |        |
| Add Device<br>☐ ☐ Servers<br>Add Device<br>☐ ☐ Virtual Systems<br>I! HTTP<br>I! HTTP<br>I! HTTP<br>I! HTTP<br>I! HTTP<br>I! HTTP                                                                                                    | 🗆 🚍 Clier       | nts                 |                |                    |                    |                      |                                       |        |
| □     □     □     Add Device       □     □     □     Virtual Systems       ■     ■     ■     ■       ■     ■     ■     ■       ■     ■     ■     ■       ●     □     ■     ●                                                                                                    |                 | Add Device          |                |                    |                    |                      |                                       |        |
| □ □ □ Servers     Add Device       □ □ □ □ Virtual Systems     II HTTP       II HTTP     II HTTP                                                                                                    |                 |                     |                |                    |                    |                      |                                       |        |
|                                                                                                    |                 | Add Device          |                |                    |                    |                      |                                       |        |
| E E Virtual Systems<br>II HTTP II HTTP ✓ 6 Sens                                                                                                    |                 |                     |                |                    |                    |                      |                                       |        |
|                                                                                                    | 🗄 🚔 Virtual s   |                     |                | A 6 Sone           |                    |                      |                                       |        |
|                                                                                                    |                 |                     |                | V O Seria          |                    |                      |                                       |        |

U tražilicu upišete Netflow da vam nađe senzor (jer PRTG ima jako puno senzora pa je tražilica korisna) i odaberete ga te ga dalje editirate:

Add Sensor to Device 192.168.2.254 (CiscoRouter) [192.168.2.254]

|                                                                                                    | Monitor V                                                                 | Vhat?                                                                                                    | Target System Type?              |                                                                                                    |                     |
|----------------------------------------------------------------------------------------------------|---------------------------------------------------------------------------|----------------------------------------------------------------------------------------------------|----------------------------------|----------------------------------------------------------------------------------------------------|---------------------|
|                                                                                                    | Availability/                                                             | Uptime O Memory Us                                                                                                   | age                              | <b>Windows</b>                                                                                                 | C Email Serv        |
|                                                                                                    | O Bandwidth/                                                              | Traffic O Hardware P                                                                                                 | arameters                        | O Linux/MacOS                                                                                                  | O Database          |
|                                                                                                    | O Speed/Perfo                                                             | rmance ONetwork Inf                                                                                                  | rastructure                      | <b>O</b> Virtualization OS                                                                                     | Cloud Ser           |
|                                                                                                    | O CPU Usage                                                               | O Custom Ser                                                                                                    | nsors                            | Storage and File Server                                                                                        |                     |
|                                                                                                    | O Disk Usage                                                              |                                                                                                    |                                  |                                                                                                    |                     |
| Cancel sensor creation                                                                                                    |                                                                           |                                                                                                    |                                  |                                                                                                    |                     |
|                                                                                                    | Search Q                                                                  | letflow                                                                                                    |                                  |                                                                                                    |                     |
|                                                                                                    |                                                                           |                                                                                                    |                                  |                                                                                                    |                     |
|                                                                                                    |                                                                           |                                                                                                    |                                  |                                                                                                    |                     |
| Matching Sensor Type                                                                                                    | es                                                                        |                                                                                                    |                                  |                                                                                                    |                     |
| Matching Sensor Type<br>NetFlow V5                                                                                                    | PS                                                                        | ow V5 (Custom)                                                                                                    | ?                                | NetFlow V9                                                                                                    | 1                   |
| Matching Sensor Type<br>NetFlow V5<br>Monitors a switch using NetFlow<br>5                                                                          | PS NetFla Version Monito 5 (cust                                          | ow V5 (Custom)<br>rs a switch using NetFlow<br>omizable)                                                             | <b>?</b><br>Version              | NetFlow V9<br>Monitors a switch using No<br>9                                                                  | 1<br>etFlow version |
| Matching Sensor Type<br>NetFlow V5<br>Monitors a switch using NetFlow<br>5<br>The router/switch must be configured<br>compatible flow data to PRTG. | NetFle version     Monito     5 (cust     to send     The rou     compati | ow V5 (Custom)<br>rs a switch using NetFlow<br>omizable)<br>ter/switch must be configured<br>ible flow data to PRTG. | <b>?</b><br>Version<br>d to send | NetFlow V9<br>Monitors a switch using Ne<br>9<br>The router/switch must be con<br>compatible flow data to PRTG | tFlow version       |

## Zatim u PRTG-u odaberemo add sensor:

Potrebno je podesiti ip adresu routera (LAN interfejs) i broj udp porta (stavimo bilo koji, ja sam stavio 9999, ali isti taj moramo podesiti i na routeru) Edit Object NetFlow V5

| NetFlow V5                            |        |    |
|---------------------------------------|--------|----|
| Parent Tags 📵                         |        |    |
| Tags 🕕                                |        |    |
| bandwidthsensor $X$ netflowsensor $X$ |        |    |
| Priority 🚯                            |        |    |
|                                       |        |    |
| NetFlow V5 Specific Settings          |        |    |
| Receive NetFlow Packets on UDP Port   |        |    |
| 9999 <mark>-</mark>                   |        |    |
| Sender IP 🖲                           |        |    |
| 192.168.2.254                         |        |    |
| Receive NetFlow Packets on IP         |        |    |
|                                       | Cancel | ОК |

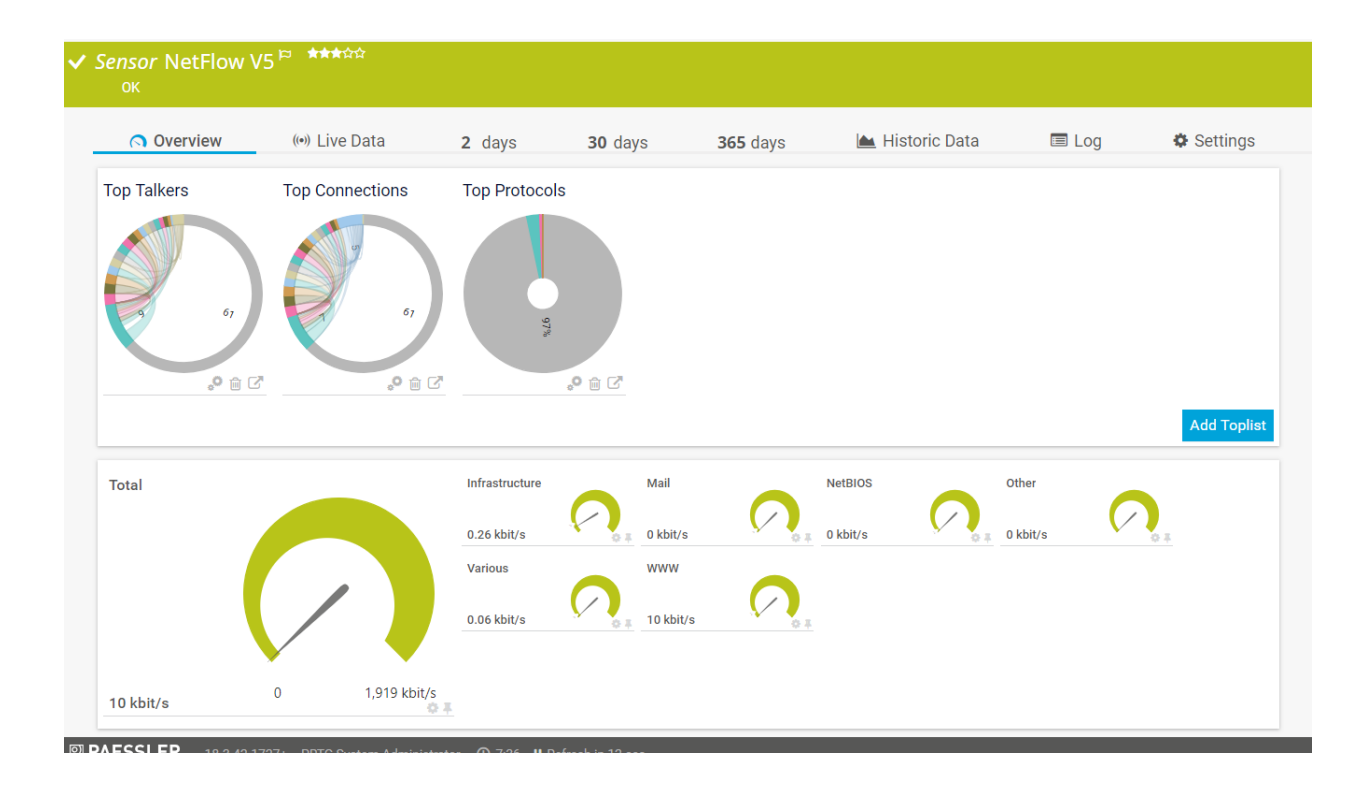